## Joining Webex Meetings from Home

Please do not login to Citrix to remote to your work desktop. You will be joining the meeting using your own local device.

 Login to Outlook Web App (OWA) at outlook.glendaleca.gov using your City Windows username and password

## Outlook Web App

| Domain\us | er name: |  |  |
|-----------|----------|--|--|
|           |          |  |  |
| Password: |          |  |  |
| 1         |          |  |  |

## ⊖ sign in

- 2. Click on "**Calendar**" on the top right Menu
- 3. Find the Webex meeting you have been invited to and double click to open
- 4. Click on the green "Join meeting" button in the invite

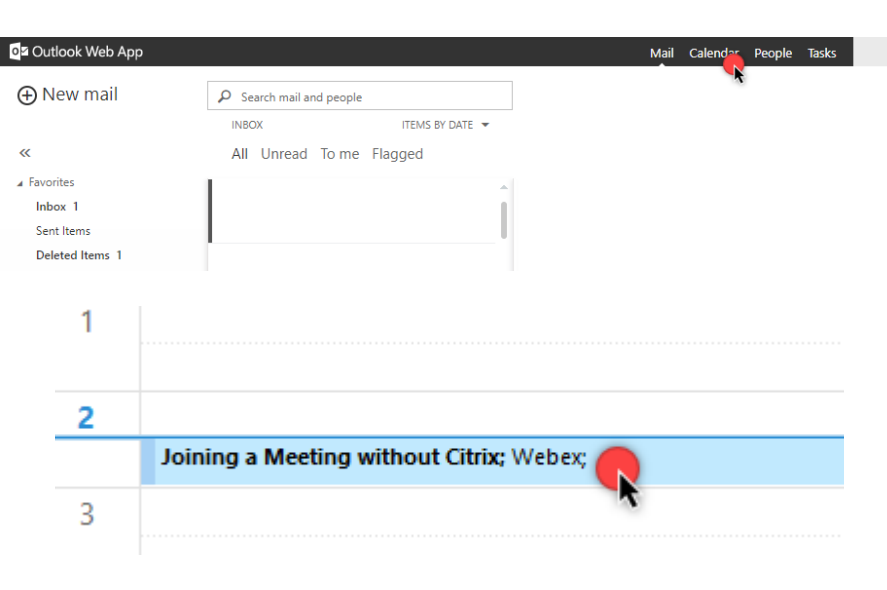

-- Do not delete or change any of the following text. --

When it's time, join your Webex meeting here.

Meeting number (access code): 953 228 373 Meeting password: dVed8p9efZ6

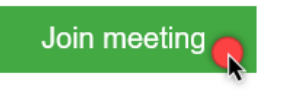

Join by phone Tap to call in from a mobile device (attendees only) +1-650-215-5226 United States Toll Global call-in numbers

- 5. A new browser window will open suggesting to install the Cisco Webex Meetings app (if already installed, please skip to step 6). Click the **Save** button in the new window
  - a. If download did not start automatically, click the "Download it now." link at the bottom of the screen
  - b. Install the app and wait until finished
- Enter your information, full name and City email address
  a. Click "Next" when ready

| Joining a Meeting without Citrix<br>Thursday, May 7 2020   2:30 PM - 3:00 PM . 0                               |
|----------------------------------------------------------------------------------------------------|
| Starting Cisco Webex Meetings                                                                                  |
| Click Open Cisco Webex Meetings if you see a message from your browser                                         |
| If you don't see a message from your browser, open the desktop app.                                            |
| Having trouble opening the desktop app? Join from your browser.<br>Don't have the desktop app? Download it nov |
|                                                                                                    |
|                                                                                                    |
|                                                                                                    |

| Oisco Webex Meeting | s                                                   | 0 |
|---------------------|-----------------------------------------------------|---|
| Jo                  | ining a Meeting without Citrix<br>2:30 PM - 3:00 PM |   |
|                     | Enter your information                              |   |
|                     | John Smith                                          |   |
|                     | jsmith@glendaleca.gov                               |   |
|                     | Next                                                |   |
|                     | Already have an account? Sign in                    |   |
|                     | cisco Webex                                         |   |

7. Configure your microphone and video settings before clicking "**Join Meeting**"

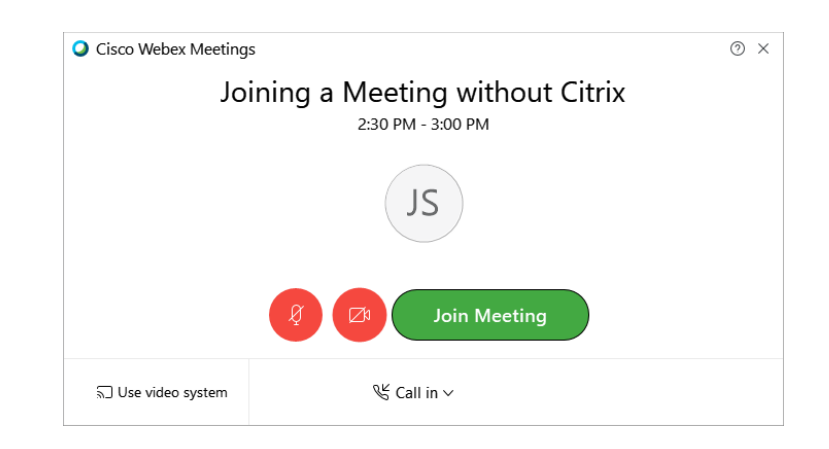

## If you wish to share content saved in your work desktop... \*Host must grant you Presenter role

- 1. Open Citrix and login. Leave the application running in the background.
- From your Webex meeting, select the "Share content" meeting control and choose "Screen 1" or whatever applies to share your entire screen. Do not share an application. You must choose Screen, 1, 2, etc...
- 3. Bring up your Citrix window and display the content saved in your work desktop.
- 4. To stop sharing, hover over the top of your screen to bring up the meeting controls. Click "**Stop Sharing**."